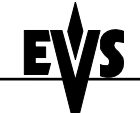

Issue: Version 1.2 - File:T:\Product\XT Series Server\Tech Info\SDTI\XHub full reset 061124.doc

## Full Reset Procedure

Print: 24/11/2006 Page: 1/2

Author : Michaël DUFRANNE

This procedure describes how to totally reset an XHub. It is used for the production of the XHubs. If during an upgrade of the XHub, a communication problem occurs, the XHub can become unusable. This full reset procedure reloads the necessary software on the XHub to make it operational again.

## Please identify first the XHub version required and the XHub type.

There are 2 types of hardware for XHub :

- XHub 540Mbps : can be used with XNet network at 270 and 540Mbps
- XHub 1.5Gbps (XHub[2]) : can be used with XNet and XNet[2] networks at 270, 540 and 1485Mbps. There is a sticker at the back those mentioning XHub[2]

There are 3 current software versions for XHub :

- v. 1.07, compatible with Multicam 5.xx.xx and 6.xx.xx
- v. 2.05, compatible with Multicam 7.xx.xx or later for XHub 540Mbps
- v. 2.06, compatible with Multicam 7.xx.xx or later for XHub 1.5 Gbps

### Identify the current version of XHub

- 1. Turn off the XHub
- 2. Move down all 4 dip switches located on the left side of the BNC connectors
- 3. Turn on the XHub
- 4. The branch status LEDs show the software version in a binary pattern :

| Branch LED # | 1     | 2     | 3   | 4 | 5     | 6     | 7     |
|--------------|-------|-------|-----|---|-------|-------|-------|
|              |       |       |     |   |       |       |       |
| v. 1.06      |       | green | red |   | green | green |       |
|              |       |       |     |   |       |       |       |
| v. 1.07      |       | green | red |   | green | green | green |
|              |       |       |     |   |       |       |       |
| v. 2.03      | green |       | red |   |       | green | green |
|              |       |       |     |   |       |       |       |
| v. 2.04      | green |       | red |   | green |       |       |
|              |       |       |     |   |       |       |       |
| v. 2.05      | green |       | red |   | green |       | green |
|              |       |       |     |   |       |       |       |
| v. 2.06      | green |       | red |   | green | green |       |

5. To return the XHub to its normal operational mode : turn it off, move the 4 dip switches up, turn on the XHub

### Identify the XHub type

- The SPEED led helps identifying the XHub Type :
- 1. If the <u>SPEED</u> led is <u>OFF</u> then the XHub Type is <u>540 Mbps</u>
- 2. If the <u>SPEED</u> led is <u>ON</u> then the XHub Type is <u>1.5 Gbps</u>

#### If you are running v.2.03 or later, follow this procedure.

- 1. Insert the XHub upgrade disk into the floppy drive of the XT server
- 2. Use a null-modem cable to connect the COM1 port (RS232 #1 "Tablet") of the XT to the RS232 port of the XHub.
- 3. Exit all applications on the XT server until you reach the DOS prompt
- 4. Power down XHub.
- 5. Set dip switches on the front panel as follow :

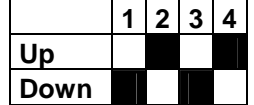

- 6. Power up and wait 2 seconds (LEDs must stay off).
- 7. Type reset [ENTER]
- 8. Power down and wait 1 second

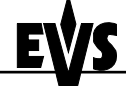

# Full Reset Procedure

Print: 24/11/2006 Page: 2/2

Author : Michaël DUFRANNE

- 9. Power up (LEDs must stay off).
- To flash a <u>540 Mbps XHub</u> to <u>version 1.07</u>, type flash107 [ENTER] To flash a <u>540 Mbps XHub</u> to <u>version 2.05</u>, type flash\_sd [ENTER] To flash a <u>1.5 Gbps XHub</u> to <u>version 2.06</u>, type flash\_hd [ENTER]
- 11. Power down.
- 12. Put switches in debug position (all down).
- 13. Power Up and check that the LEDs show the right version.

#### If you are NOT running v.2.03 or later, follow this procedure.

- 1. Power down XHub
- 2. Move down all 4 dip switches located on the left side of the BNCs connectors.
- 3. Remove the top cover of the XHub and close the ST1 jumper on the circuit board.
- 4. Turn on XHub. Be carefull not to touch anything inside the chassis while it is powered ! High voltage !
- 5. Insert the XHub upgrade disk into the floppy drive of the XT server
- 6. Use a null-modem cable to connect the COM1 port (RS232 #1 "Tablet") of the XT to the RS232 port of the XHub.
- 7. Exit all applications on the XT server until you reach the DOS prompt
- To flash a <u>540 Mbps XHub</u> to <u>version 1.07</u>, type flash107 [ENTER] To flash a <u>540 Mbps XHub</u> to <u>version 2.05</u>, type flash\_sd [ENTER] To flash a <u>1.5 Gbps XHub</u> to <u>version 2.06</u>, type flash\_hd [ENTER]
  Description
- 9. Power down.
- 10. Put switches in debug position (all down).
- 11. Power Up and check that the LEDs show the right version.